# **HFX** iQ

### Quando un medico richiede un esame di risonanza magnetica:

- Informare il medico che ha richiesto l'esame della presenza del dispositivo di stimolazione del midollo spinale impiantato.
- Mostrare il tesserino identificativo del paziente. In caso di smarrimento, contattare il team di assistenza Nevro HFX per richiederne una copia.

#### Quando si prenota l'esame di RM:

- Specificare quanto segue alla struttura presso cui si esegue l'esame:
  - Informare della presenza del dispositivo di stimolazione del midollo spinale Nevro HFX impiantato
  - Segnalare la presenza di eventuali altri dispositivi medici impiantati
  - Fornire una descrizione dettagliata del dispositivo, incluso numero di serie del prodotto, degli elettrocateteri e di altri componenti dell'impianto (informazioni reperibili nel tesserino del paziente)
  - Fornire i recapiti del medico che ha eseguito l'impianto del dispositivo
  - Fornire le Linee guida Nevro sulla risonanza magnetica (disponibili all'indirizzo <u>Nevro.com/manuals</u>)
- Queste informazioni consentiranno al medico e al tecnico radiologo di determinare se il paziente può essere sottoposto in sicurezza a un esame di RM.

#### Come prepararsi all'esame di RM:

- Contatta il tuo team di assistenza per il dispositivo Nevro HFX per confermare se puoi sottoporsi in sicurezza alla risonanza magnetica programmata.
- Prima dell'esame, il team di assistenza Nevro HFX aiuterà il paziente a impostare il dispositivo in modalità RM tramite l'app HFX.
  - Per istruzioni dettagliate, per favore vai a la Guida rapida: App HFX per i pazienti o consultare la pagina <u>NevroHFX.com/en/resources/hfx-app/</u>.

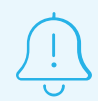

Verificare che il dispositivo sia completamente carico prima di eseguire la scansione RM.

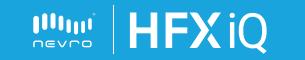

# Al momento dell'esame di RM:

- ✓ Portare il tesserino identificativo del paziente e l'app HFX all'appuntamento per la RM.
- Il tecnico radiologo verificherà che il dispositivo sia in modalità RM prima di eseguire l'esame.

## Dopo l'esame di RM:

- Una volta completato l'esame di RM, toccare "Esci dalla modalità RM" e seguire le indicazioni sull'app HFX per uscire dalla modalità RM e riattivare la stimolazione.
- Se il dispositivo è in modalità manuale, contattare il team di assistenza Nevro HFX per accertare che le impostazioni in uso siano quelle precedenti alla scansione RM.

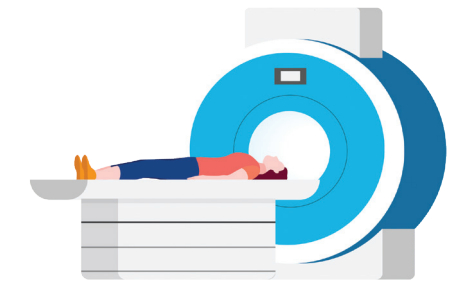

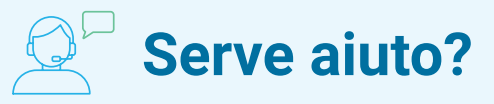

Contattare il team di assistenza HFX di zona.

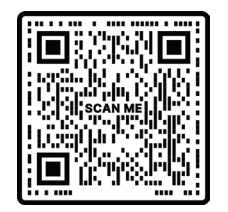

# Linee guida sulla RM per il tecnico radiologo

Inquadrare questo codice per informazioni dettagliate sulla compatibilità con scansioni di RM o visitare la pagina <u>Nevro.com/manuals</u>.

Nota. I sistemi HFX e HFX iQ sono approvati per le scansioni di risonanza magnetica in determinate condizioni. Modelli diversi di dispositivi o elettrodi impiantati potrebbero avere condizioni di scansione approvate differenti. Consultare con attenzione le Linee guida Nevro HFX sulla risonanza magnetica insieme al team di assistenza Nevro HFX prima di eseguire una scansione RM.

© 2024 Nevro Corp. Tutti i diritti riservati. SENZA, SENZA II, SENZA OMNIA, OMNIA, HF10 e il logo HF10, la terapia a 10 kHz, HFX e il logo HFX, HFX iQ e il logo HFX iQ, l'algoritmo HFX, HFX CONNECT e il logo HFX Connect, HFX ACCESS e il logo HFX Access, HFX COACH e il logo HFX Coach, HFX CLOUD e il logo HFX Cloud, RELIEF MULTIPLIED, il logo X, NEVRO e il logo NEVRO sono marchi di fabbrica o marchi registrati di Nevro Corp.

2

**HFX** i(